## 桑名市電子入札システムの新機能追加について

平成23年3月7日から、桑名市電子入札システムに新しい機能が追加されましたのでお知らせいたします。

## ■ 入札情報公開システム>発注情報検索画面の変更について

|            |                                                                                                |                                                                      |                                                                                              |            |                                                                                                    | 登注槽                                                                                                    | 報検                                                                                                    | 卤                                                                                                    |                                                                                                    |                                                                                                |                                                                                                    |
|------------|------------------------------------------------------------------------------------------------|----------------------------------------------------------------------|----------------------------------------------------------------------------------------------|------------|----------------------------------------------------------------------------------------------------|----------------------------------------------------------------------------------------------------|----------------------------------------------------------------------------------------------------|----------------------------------------------------------------------------------------------------|----------------------------------------------------------------------------------------------------|------------------------------------------------------------------------------------------------|----------------------------------------------------------------------------------------------------|
| 0000       | 第11日報 (快楽)<br>                                                                                 |                                                                      |                                                                                              |            |                                                                                                    |                                                                                                    |                                                                                                    |                                                                                                    |                                                                                                    |                                                                                                |                                                                                                    |
| @Z1#12/7=/ |                                                                                                | 1                                                                    |                                                                                              |            |                                                                                                    |                                                                                                    |                                                                                                    |                                                                                                    |                                                                                                    | 検索                                                                                             | クリア                                                                                                    |
| TALVATA    | 年度                                                                                             | 3                                                                    | 指定しない                                                                                        |            |                                                                                                    |                                                                                                    | バスワード制限                                                                                                    |                                                                                                    | 指定しない 👻                                                                                                    |                                                                                                |                                                                                                    |
|            | 入札方式                                                                                           | 3                                                                    | 指定しない                                                                                        |            |                                                                                                    | ~ 3                                                                                                    | <b>案件区</b>                                                                                                    | 分                                                                                                    | 指定しない 💌                                                                                                    |                                                                                                |                                                                                                    |
| 情報検索       | 工種                                                                                             | 4                                                                    | 指定しない                                                                                        |            | ~                                                                                                    |                                                                                                    |                                                                                                    |                                                                                                    |                                                                                                    |                                                                                                |                                                                                                    |
|            | 工事名                                                                                            |                                                                      |                                                                                              |            |                                                                                                    |                                                                                                    |                                                                                                    |                                                                                                    |                                                                                                    | を含む                                                                                            |                                                                                                    |
| 検索         | 契約管理番号                                                                                         |                                                                      |                                                                                              |            |                                                                                                    |                                                                                                    | 工事場所                                                                                                    |                                                                                                    | 4                                                                                                    |                                                                                                | を含む                                                                                                    |
|            | 条件1                                                                                            | 1                                                                    | 指定しない                                                                                        |            |                                                                                                    |                                                                                                    |                                                                                                    |                                                                                                    | ~                                                                                                    |                                                                                                |                                                                                                    |
| 情報検索       | 日付                                                                                             | 1                                                                    | 更新日 🔽                                                                                        |            |                                                                                                    |                                                                                                    | O                                                                                                    |                                                                                                    |                                                                                                    |                                                                                                |                                                                                                    |
| ka (2)     | 表示順                                                                                            | 1                                                                    | 更新日                                                                                          | <u>×</u> の | 降順 🖌                                                                                                 | 1                                                                                                    | 表示件                                                                                                    | <b></b>                                                                                                    | 10 💌 件ごと 🌈                                                                                                    | 3                                                                                              |                                                                                                    |
|            | <ul> <li>公告</li> <li>(計算)</li> </ul>                                                           | 順を参照す                                                                | するには、エ                                                                                       | 事名をクリ      | ノックします。                                                                                              |                                                                                                    |                                                                                                    |                                                                                                    |                                                                                                    | 3                                                                                              | _                                                                                                    |
| L情報        | 検索結果一覧:                                                                                        | :187件の                                                               | )うち11 - 201                                                                                  | 件を表示       |                                                                                                    |                                                                                                    |                                                                                                    | (全19                                                                                                    | ページ) <u>〈〈前へ</u>                                                                                                    | 2ページ目表                                                                                         | 际放入                                                                                                    |
|            | 公開日                                                                                            |                                                                      | 工事名                                                                                          |            | 契約管理<br>番号                                                                                           | 入札方式                                                                                                    | ₹,                                                                                                    | 工種                                                                                                    | 工事場所                                                                                                    | 開札日                                                                                            | 課所名                                                                                                    |
| ±4         | 1111<br>20XX/05/01                                                                             | <u>।</u>                                                             | <u>ト案件01</u>                                                                                 | •••••      | 00000000                                                                                             | ■ 公募型打<br>競争入札(打<br>計画審査型                                                                                                    | 皆名<br>施工                                                                                                    | →般土木工事                                                                                                    | ××市ムム                                                                                                    | 20XX/06/01                                                                                     | 施務部<br>契約課                                                                                                    |
|            |                                                                                                |                                                                      |                                                                                              |            |                                                                                                    |                                                                                                    | _                                                                                                    |                                                                                                    |                                                                                                    |                                                                                                |                                                                                                    |
| <b>N</b> 2 | 20XX/04/25                                                                                     | テスト案(                                                                | 402                                                                                          |            | 000000002                                                                                            | □ ● 股競争<br>型 一 股競争<br>札                                                                                                    | ♪<br>争入                                                                                                    | →般土木工事                                                                                                    | ××市ムム                                                                                                    | 20XX/06/01                                                                                     | 総務部<br>契約課                                                                                                    |
| -~         | 20XX/04/25                                                                                     | テスト案(<br>テスト案(                                                       | ( <u>402</u><br>(403_                                                                        |            | 000000002                                                                                            | □ ● 股競争人<br>一股競争人                                                                                                    | 》<br>争入<br>、礼                                                                                                    | →般土木工事<br>→般土木工事                                                                                                    | ××市ムム<br>××市ムム                                                                                                    | 20XX/06/01<br>20XX/06/01                                                                       | 総務部<br>契約課<br>総務部<br>契約課                                                                                                    |
| -^         | 20XX/04/25<br>20XX/04/25<br>20XX/04/25                                                         | テスト案(<br>テスト案(<br>テスト案(                                              | ( <u>402</u> )<br>( <u>403</u> )<br>(404)                                                    |            | 000000002<br>000000003<br>000000004                                                                  | 一般競争入<br>一般競争入                                                                                                    | 》<br>争入<br>、礼 -                                                                                                    | →般土木工事<br>→般土木工事<br>→般土木工事                                                                                                    | ××市ムム<br>××市ムム<br>××市ムム                                                                                                    | 20XX/06/01<br>20XX/06/01<br>20XX/06/01                                                         | 総契約部<br>課<br>総契約<br>務約<br>課<br>総<br>契約<br>務<br>部<br>課<br>総<br>契約<br>第<br>部<br>課<br>総<br>契約<br>第<br>約<br>第<br>部<br>課<br>約<br>第<br>約<br>第<br>約<br>第<br>約<br>第<br>約<br>第<br>約<br>第<br>約<br>第<br>約<br>第<br>約<br>第<br>約 |
| <u>~</u>   | 20XX/04/25<br>20XX/04/25<br>20XX/04/25<br>20XX/04/25                                           | <u>テスト案(</u><br>テスト案(<br>テスト案(<br>テスト案(                              | ( <u>402</u><br>( <u>403</u><br>( <u>404</u><br>( <u>405</u>                                 |            | 000000002<br>000000003<br>000000004<br>000000005                                                     | <ul> <li>一般競争人</li> <li>一般競争入</li> <li>一般競争入</li> </ul>                                                                                                    | 》<br>承入<br>、礼 -<br>、礼 -                                                                                                    | →般土木工事<br>→般土木工事<br>→般土木工事<br>→般土木工事                                                                                                    | <ul> <li>××市ムム</li> <li>×ホムム</li> <li>×ホムム</li> <li>××市ムム</li> <li>××市ムム</li> </ul>                                                                                                    | 20XX/06/01<br>20XX/06/01<br>20XX/06/01<br>20XX/06/01                                           | 総契 総契 総契 総契約 務約<br>部課 部課<br>総契約 務約<br>務約<br>務約<br>務約<br>部課<br>部課<br>部課<br>部課<br>部課<br>部課<br>部課<br>部課<br>部課<br>部課                                                                                                   |
|            | 20XX/04/25<br>20XX/04/25<br>20XX/04/25<br>20XX/03/03<br>20XX/02/11                             | テスト案(<br>テスト案(<br>テスト案(<br>テスト案(<br>テスト案(                            | ( <u>402</u><br>( <u>403</u><br>( <u>404</u><br>( <u>405</u><br>( <u>406</u>                 |            | 000000002<br>000000003<br>000000004<br>000000005<br>000000006                                        | <ul> <li>□ 世報日</li> <li>□ 股競争人</li> <li>□ 股競争入</li> <li>□ 股競争入</li> <li>□ 股競争入</li> <li>□ 股競争入</li> </ul>                                                                                  | ·利<br>·利<br>·礼<br>·礼<br>·礼<br>·礼                                                                                                    | <ul> <li>→般土木工事</li> <li>→般土木工事</li> <li>→般土木工事</li> <li>→般土木工事</li> <li>→般土木工事</li> </ul>                                                                                 | $\begin{array}{c} \times\times\pi\Delta\Delta\\ \times\times\pi\Delta\Delta\\ \times\times\pi\Delta\Delta\\ \times\times\pi\Delta\Delta\\ \times\times\pi\Delta\Delta\end{array}$                                                                                                    | 20XX/06/01<br>20XX/06/01<br>20XX/06/01<br>20XX/06/01<br>20XX/06/01                             | 総契 総契 総契 総契 総契 総契 総契 総契 総契 総契 総契 総契 総契 総                                                                                                    |
| <u>~</u>   | 20XX/04/25<br>20XX/04/25<br>20XX/04/25<br>20XX/03/03<br>20XX/02/11<br>20XX/02/11               | テスト案(<br>テスト案(<br>テスト案(<br>テスト案(<br>テスト案(<br>テスト案(                   | ( <u>402</u><br>( <u>403</u><br>( <u>404</u><br>( <u>405</u><br>( <u>406</u><br>( <u>407</u> |            | 000000002<br>000000003<br>000000004<br>000000005<br>000000006<br>000000007                           | <ul> <li>□ 一般競争</li> <li>1 一般競争</li> <li>1 一般競争</li> <li>1 一般競争</li> <li>1 一般競争</li> <li>1 一般競争</li> <li>1 一般競争</li> <li>1 一般競争</li> <li>1 一般競争</li> <li>1 一般競争</li> <li>1 一般競争</li> </ul> | 》<br>和<br>、礼<br>、礼<br>、礼<br>、礼<br>、礼<br>、礼                                                                                                    | <ul> <li>一般土木工事</li> <li>一般土木工事</li> <li>一般土木工事</li> <li>一般土木工事</li> <li>一般土木工事</li> <li>一般土木工事</li> <li>一般土木工事</li> </ul>                                                 | <ul> <li>× × 市ムム</li> <li>× × 市ムム</li> <li>× ホムム</li> <li>× ホムム</li> <li>× ホムム</li> <li>× × 市ムム</li> </ul>                                                                                                    | 20XX/06/01<br>20XX/06/01<br>20XX/06/01<br>20XX/06/01<br>20XX/06/01<br>20XX/06/01               | 総契総契総契総契総契総契総契総契総契総契総契総契総契総契総契総契総契部課部課部課部課                                                                                                    |
|            | 20XX/04/25<br>20XX/04/25<br>20XX/03/03<br>20XX/03/03<br>20XX/02/11<br>20XX/01/20<br>20XX/01/20 | テスト案(<br>テスト案(<br>テスト案(<br>テスト案(<br>テスト案(<br>テスト案(<br>テスト案(          | (402)       (403)       (404)       (405)       (406)       (407)       (408)                |            | 000000002<br>000000003<br>000000004<br>000000005<br>000000006<br>000000007<br>000000008              | <ul> <li>一般競争</li> <li>一般競争</li> <li>一般競争</li> <li>一般競争</li> <li>一般競争</li> <li>一般競争</li> <li>一般競争</li> <li>一般競争</li> <li>一般競争</li> </ul>                                                   | 。<br>和<br>、<br>礼<br>-<br>、<br>礼<br>-<br>、<br>礼<br>-<br>、<br>礼<br>-<br>、<br>礼<br>-<br>、<br>礼<br>-<br>、<br>へ<br>-<br>、<br>へ<br>-<br>、<br>、<br>へ<br>-<br>、<br>、<br>へ<br>-<br>、<br>、<br>へ<br>-<br>、<br>、<br>、<br>、 | <ul> <li>般土木工事</li> <li>般土木工事</li> <li>・般土木工事</li> <li>・般土木工事</li> <li>・般土木工事</li> <li>・般土木工事</li> <li>・般土木工事</li> <li>・般土木工事</li> <li>・般土木工事</li> </ul>                   | $\begin{array}{c} \times \times \pi \bigtriangleup \bigtriangleup \\ \\ \times \times \pi \bigtriangleup \bigtriangleup \\ \\ \times \times \pi \bigtriangleup \bigtriangleup \\ \\ \times \times \pi \bigtriangleup \bigtriangleup \\ \\ \\ \times \times \pi \bigtriangleup \bigtriangleup \\ \\ \\ \times \times \pi \bigtriangleup \bigtriangleup \\ \end{array}$ | 20XX/06/01<br>20XX/06/01<br>20XX/06/01<br>20XX/06/01<br>20XX/06/01<br>20XX/06/01<br>20XX/06/01 | 総契総契総契総契総契総契総契総契総契総契総契部課部課部課部課部課部課部課部課部課                                                                                                    |
| 1-~        | 20XX/04/25<br>20XX/04/25<br>20XX/03/03<br>20XX/03/03<br>20XX/02/11<br>20XX/01/20<br>20XX/01/03 | テスト案(<br>テスト案(<br>テスト案(<br>テスト案(<br>テスト案(<br>テスト案(<br>テスト案(<br>テスト案( | 402       403       404       405       406       407       408       409                    |            | 000000002<br>000000003<br>000000004<br>000000005<br>000000006<br>000000007<br>000000008<br>000000008 | <ul> <li>一般競争</li> <li>一般競争</li> <li>一般競争</li> <li>一般競争</li> <li>一般競争</li> <li>一般競争</li> <li>一般競争</li> <li>一般競争</li> <li>一般競争</li> <li>一般競争</li> <li>一般競争</li> </ul>                       | ,争入<br>、礼<br>、礼<br>、礼<br>、礼<br>、礼<br>、礼<br>、礼<br>、礼<br>、礼                                                                                                    | <ul> <li>一般土木工事</li> <li>一般土木工事</li> <li>一般土木工事</li> <li>一般土木工事</li> <li>一般土木工事</li> <li>一般土木工事</li> <li>一般土木工事</li> <li>一般土木工事</li> <li>一般土木工事</li> <li>一般土木工事</li> </ul> | $\begin{array}{c} \times \times \pi \Delta \Delta \\ \times \times \pi \Delta \Delta \\ \times \times \pi \Delta \Delta \\ \times \times \pi \Delta \Delta \\ \times \times \pi \Delta \Delta \\ \times \times \pi \Delta \Delta \\ \times \times \pi \Delta \Delta \\ \times \times \pi \Delta \Delta \end{array}$                                                   | 20XX/06/01<br>20XX/06/01<br>20XX/06/01<br>20XX/06/01<br>20XX/06/01<br>20XX/06/01<br>20XX/06/01 | 総契総契総契総契総契総契総契総契総部管務約務約務約務約務約務約務約務約務約務約務約務約務約務約務約務約務約務約務約                                                                                                    |

- ① 検索項目を追加しました。
- ② 検索結果の表示順を指定できるようになりました。
- ③ ページ指定機能を追加しました(目的のページ数を入力後、「表示」ボタンをクリックする)。
- ④ 更新日が1週間以内の案件に「NEW」を表示します。
- ⑤ 電子入札対象案件にアイコンを表示します。
- ⑥ 表示項目の変更を行いました。
- ⑦ 発注情報検索(制限あり)メニューがなくなり、使用できるメニューのみの表示になりました。

■ 入札情報公開システム>入札・契約結果情報検索画面の変更について

| C 入札情報公開システム - Windows Internet Explorer     L     L |                            |                     |                  |                                       |             |               |                        |  |  |  |  |
|----------------------------------------------------------------------------------------------------|----------------------------|---------------------|------------------|---------------------------------------|-------------|---------------|------------------------|--|--|--|--|
|                                                                                                    | 入札·契約結果情報検索                |                     |                  |                                       |             |               |                        |  |  |  |  |
| 0000                                                                                                    |                            |                     |                  |                                       |             |               |                        |  |  |  |  |
| 電子入札システム                                                                                                    | 電子入札システム 表示種別              |                     | 指定しない            |                                       |             | 指定しない ・       |                        |  |  |  |  |
|                                                                                                    | 入札方式                       | 指定しない               | *                |                                       |             |               |                        |  |  |  |  |
| 発注見通し情報検索                                                                                                    | 工事名                        |                     | を含               | を含む                                   |             |               |                        |  |  |  |  |
|                                                                                                    | 契約管理番号                     |                     | を含む              | 工事場所                                  |             | を含む           |                        |  |  |  |  |
| 光汪情報使案                                                                                                    | 条件1                        | 指定しない               |                  | (Pm)                                  | *           |               |                        |  |  |  |  |
| 入札・契約情報検索                                                                                                    | 日付                         | 更新日 ✔               | ~                |                                       |             |               |                        |  |  |  |  |
| 2                                                                                                    | 表示順                        | 更新日 💙 の 降順 ⊻        |                  | 表示件数                                  | 10 🚩 件ごと    |               |                        |  |  |  |  |
| 名簿情報検索                                                                                                    | <ul> <li>詳細を参照す</li> </ul> | るには、工事名をクリックします     | •                |                                       |             | 3             |                        |  |  |  |  |
| 指名停止情報                                                                                                    | ▲<br>検索結果一覧:11件            | のうち1 10件を表示         |                  |                                       | (全2ページ)     | ) 1ページ目       | ∃ 表示 <u>次へ&gt;&gt;</u> |  |  |  |  |
| 10 40 C 44                                                                                                    | 表示種別 開札日                   | 工事名                 | 契約管理<br>番号       | 入札方式                                  | 落札者/<br>契約者 | 落札金額/<br>契約金額 | 課所名                    |  |  |  |  |
| 8749 E                                                                                                    | 入札・見 回回<br>積結果 2009/10/    | 01<br>01            | 12345678965<br>4 | 一般競争入札 〇〇                             | 工務店         | 530,000,000円  | 総務 🗧 契約 🔨<br>課         |  |  |  |  |
| 受注者用<br>トップメニューへ                                                                                                    | 入札·見<br>積結果                | □ ○□▽道路舗装工事         | 12345678965<br>4 | 一般競争入札 -                              |             | 取止め・不調        | 総務部 契約                 |  |  |  |  |
|                                                                                                    | 入札・見<br>積結果 2009/10/       | 01 <u>複数品目サンブル</u>  | 12345678965<br>4 | 随意契約・オー<br>ブンカウンタ・少<br>額・単価契約・<br>品目別 | 細参照         | -             | 総務部 契約<br>課            |  |  |  |  |
|                                                                                                    | 入札・見<br>積結果 2009/10/       | 01 <u>〇口▽道路舗装工事</u> | 12345678965<br>4 | 一般競争入札 〇〇                             | 工務店         | 530,000,000円  | 総務部 契約<br>課            |  |  |  |  |
|                                                                                                    | 入札・見<br>積結果 2009/10/       | 01 <u>〇口▽道路舗装工事</u> | 12345678965<br>4 | 一般競争入札 〇〇                             | 工務店         | 530,000,000円  | 総務部契約                  |  |  |  |  |
|                                                                                                    | 入札・見<br>積結果 2009/10/       | 01 <u>〇口▽道路舗装工事</u> | 12345678965<br>4 | 一般競争入札 〇〇                             | 工務店         | 530,000,000円  | 総務部契約<br>課             |  |  |  |  |
|                                                                                                    | 入札・見<br>積結果 2009/10/       | 01 <u>〇口▽道路舗装工事</u> | 12345678965<br>4 | 一般競争入札 〇〇                             | 工務店         | 530,000,000円  | 総務部 契約<br>課            |  |  |  |  |
|                                                                                                    | 入札・見<br>積結果 2009/10/       | 01 <u>〇口▽道路舗装工事</u> | 12345678965<br>4 | 一般競争入札 〇〇                             | 工務店         | 530,000,000円  | 総務部 契約<br>課            |  |  |  |  |
|                                                                                                    | 入札・見<br>積結果 2009/10/       | 01 <u>〇口▽道路舗装工事</u> | 12345678965<br>4 | 一般競争・最低<br>価格<br>○○                   | 工務店         | 530,000,000円  | 総務部 契約<br>課            |  |  |  |  |
|                                                                                                    | 入札·見<br>積結果<br>2009/10/    | 01 0日又道路舗装工事        | 12345678965<br>4 | 一般競争入札 〇〇                             | 工務店         | 530,000,000円  | 総務部契約                  |  |  |  |  |
|                                                                                                    |                            |                     | 12345678965      |                                       |             |               | 総統部 契約 🔝               |  |  |  |  |
| ページが表示されました                                                                                                    | 1                          |                     |                  |                                       | 🌖 🗐 🕹       | ルイントラネット      | 🔍 100% 🔻 💡             |  |  |  |  |

- ① 検索項目を追加しました。
- ② 検索結果の表示順を指定できるようになりました。
- ③ ページ指定機能を追加しました(目的のページ数を入力後、「表示」ボタンをクリックする)。
- ④ 更新日が1週間以内の案件に「NEW」を表示します。
- ⑤ 表示項目の変更を行いました。

■ 発注情報から電子入札システムへのリンク機能の追加について

 ・入札情報公開システム>発注情報閲覧画面から電子入札システムの当該案件へのリンク機能が追加 されました。

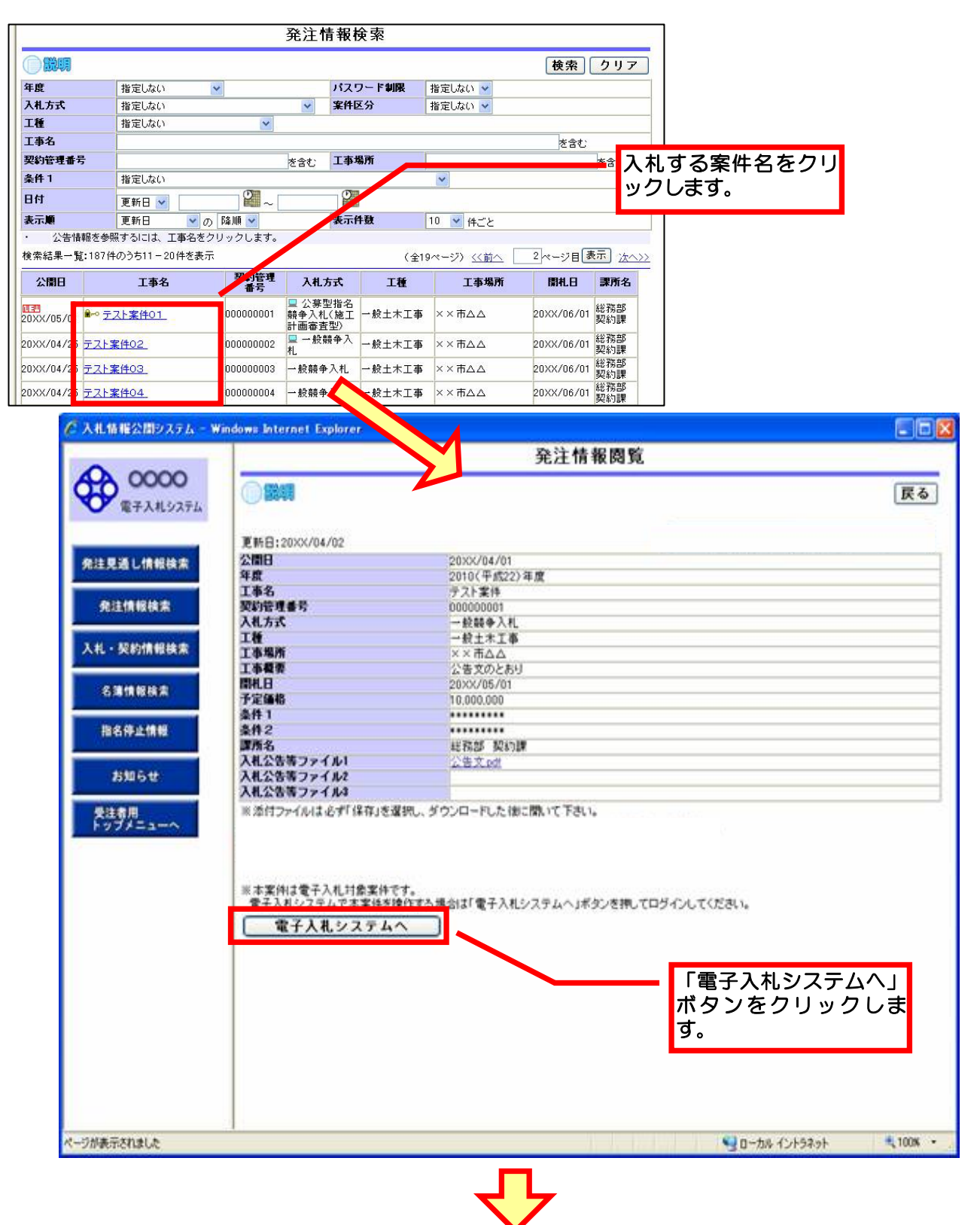

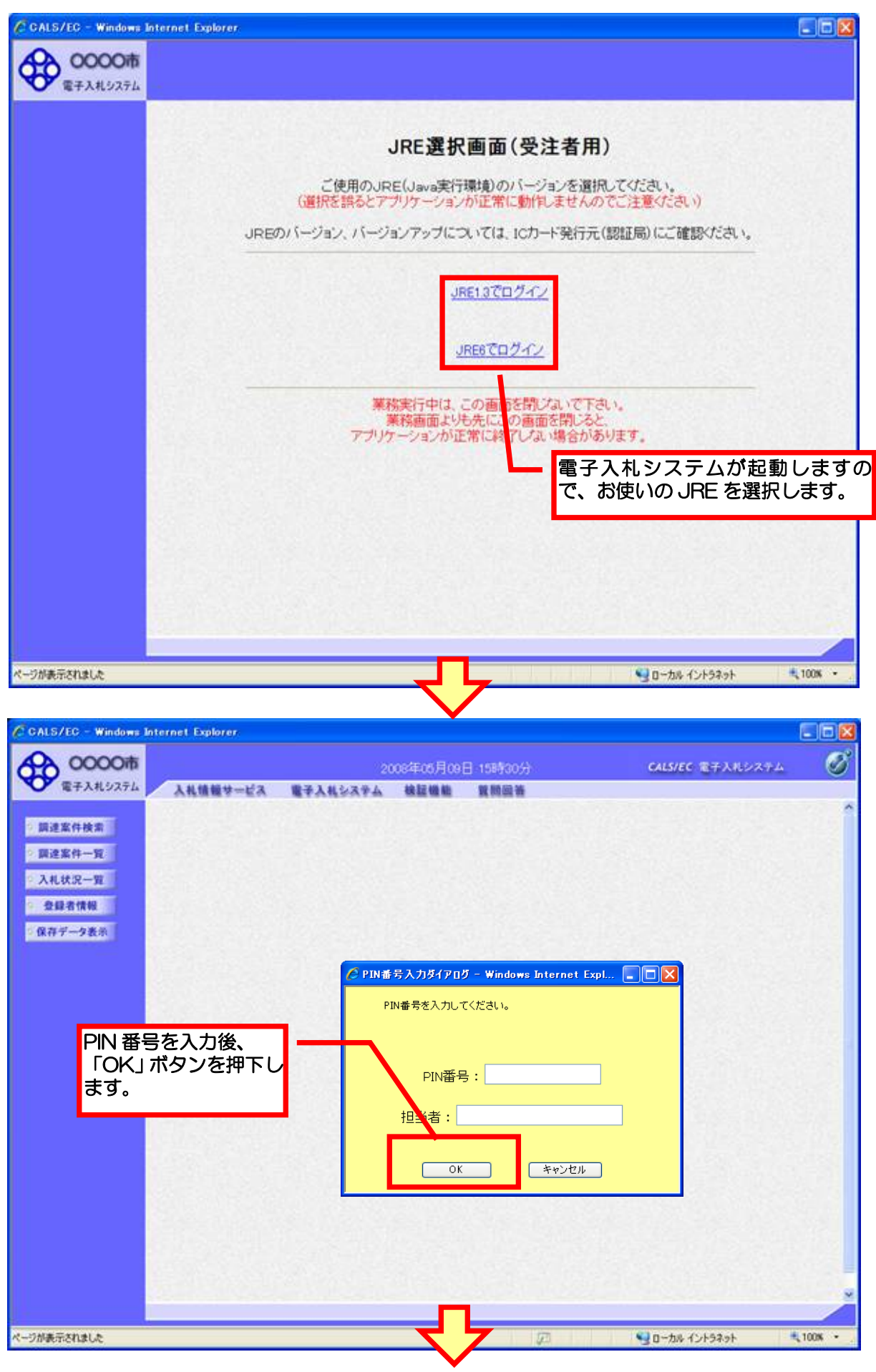

4⁄5

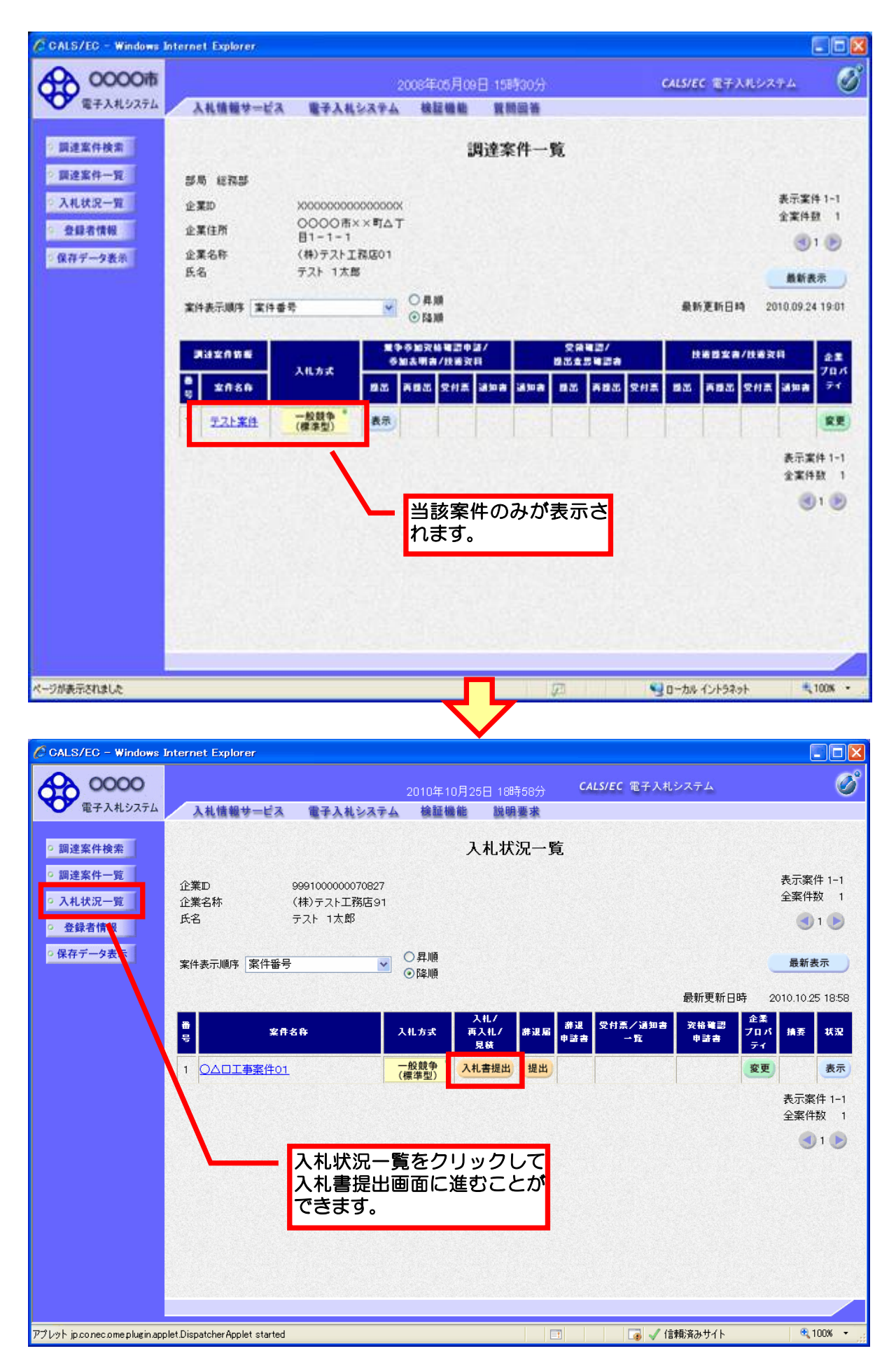